| Číslo a název šablony                         | III/2 Inovace a zkvalitnění výuky prostřednictvím<br>ICT |
|-----------------------------------------------|----------------------------------------------------------|
| Číslo didaktického materiálu                  | EU-OPVK-VT-III/2-ŠR-117                                  |
| Druh didaktického materiálu                   | DUM                                                      |
| Autor                                         | RNDr. Václava Šrůtková                                   |
| Jazyk                                         | čeština                                                  |
| Téma sady didaktických materiálů              | Programování v C# v příkladech I                         |
| Téma didaktického materiálu                   | Obrázky v grafice, události myši                         |
| Vyučovací předmět                             | Seminář z informatiky                                    |
| Cílová skupina (ročník)                       | Žáci ve věku 16–17 let                                   |
| Úroveň žáků                                   | začátečníci                                              |
| Časový rozsah                                 | 1–2 vyučovací hodiny                                     |
| Klíčová slova                                 | Třída Image, událost MouseDown                           |
| Anotace                                       | Studenti se učí pracovat s obrázky, používat             |
|                                               | vestavěná data a programovat obsluhu událostí,           |
|                                               | které souvisejí s pozicí myši                            |
| Použité zdroje                                | TÖPFEROVÁ, Dana a Pavel TÖPFER. Sbírka úloh z            |
|                                               | programování. Vyd. 1. Praha: Grada, 1992, 98 s.          |
|                                               | Fduca '99 ISBN 80-854-2499-1                             |
|                                               |                                                          |
|                                               | VYSTAVĚL, Radek. Moderní programování: sbírka            |
|                                               | úloh k učehnici pro začátečníky 2. vyd. Ondřejov:        |
|                                               | moderníProgramování 2008 2 sv ISBN 078-80-               |
|                                               |                                                          |
|                                               | 903951-5-2.                                              |
|                                               | VYSTAVĚL Badek Moderní programování:                     |
|                                               | učebnice pro začátečníky. Opdřejov:                      |
|                                               |                                                          |
|                                               | moderniProgramovani s.r.o, 2007, 2 sv. ISBN              |
|                                               | 978-80-903951-0-7.                                       |
|                                               |                                                          |
|                                               |                                                          |
| Typy k metodickému postupu učitele            | Text je možno využít ke společné práci                   |
| doporučené výukové metody, způsob             | samostatné přípravě studentů domácímu studiu             |
| hodnocení typy k individualizované výuce anod | anod                                                     |
|                                               | Při společné práci je vhodné nejprve obtížnější          |
|                                               | úlohy rozebrat, notom společně se studenty               |
|                                               | implementovat na počítači (Rozbor neiléne na             |
|                                               | tabuli, synchronní řešení s promítáním)                  |
|                                               | Prezentace obsabuje stručné shrnutí noznatků             |
|                                               | notřebných pro řešení příkladů. V pracovním              |
|                                               | listu je zadání cvičení – většinou se jedná o            |
|                                               | úlohy, které hy měli studenti naprogramovat              |
|                                               | samostatně. Není nutné, aby všichni zpracovali           |
|                                               | všechno vhodné je diferencovat nodle jejich              |
|                                               | zájmu a schopností. Obtížnější úloby jsou                |
|                                               | označeny hvězdičkou. Součástí materiálu ie               |

| zdrojový kód těchto příkladů.<br>Návrh způsobu hodnocení:<br>ohodnocení samostatné práce během hodiny<br>např. podle volby a počtu úloh a elaborace |
|----------------------------------------------------------------------------------------------------|
| řešení (efektivnost, komentáře).                                                                                                    |
|                                                                                                    |

### Metodický list k didaktickému materiálu

#### Prohlášení autora

Tento materiál je originálním autorským dílem. K vytvoření tohoto didaktického materiálu nebyly použity žádné externí zdroje s výjimkou zdrojů citovaných v metodickém listu.

Obrázky (schémata a snímky obrazovek) pocházejí od autora.

# 117. Grafika III, události myši

Ve svých projektech můžete pracovat s obrázky buď tak, že si je (předem připravené) zkopírujete do složky Bin/Debug, kde se dají dále upravovat, ale musí být pořád součástí projektu nebo použít tzv. **vestavěné obrázky,** které jsou přímo součástí spustitelného souboru. Ukážeme si oba způsoby.

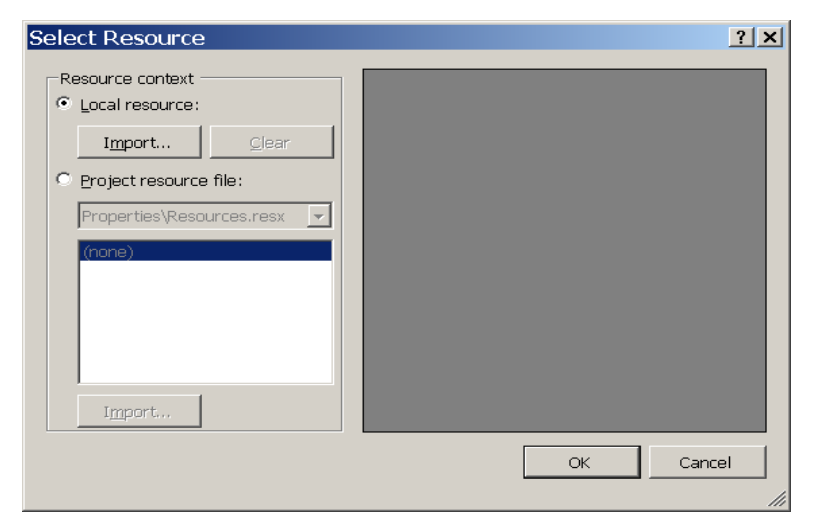

#### Příklad 1

Umístěte na pozadí formuláře obrázek.

Postup:

1. Uložíme projekt do vhodně nazvané složky.

2. Obrázek si připravíme v grafickém editoru (podporovány jsou všechny grafické formáty) a okopírujeme ho do podsložky projektu Bin/Debug

3. Ve vlastnostech formuláře zvolíme BackgroundImage a po stisknutí tlačítka se třemi tečkami vybereme v následujícím okně Local resource" Import a dále zvolíme obrázek.

4. Vlastnost formuláře BackgroundImageLayout nám umožní, jak má být obrázek v okně umístěn.

### Příklad 2

Umístěte na formulář komponentu Image s vestavěným obrázkem kuličky a čtyři tlačítka pro volbu směru. Na klepnutí na tlačítko se kulička posune o 10 pixelů příslušným směrem.

Soubor s obrázkem připravíme jako v předchozí úloze. Soubor v programu načteme do proměnné typu **Image** a v obsluze **Paint** formuláře budeme obrázek vykreslovat metodou **DrawImage**.

Aktuální pozici kuličky si bude program pamatovat v členských proměnných x, y, které se budou měnit stisknutím pohybových tlačítek.

Obrázek ze souboru načte metoda třídy Image.FromFile(jméno souboru)

```
namespace Obrázky
{
    public partial class Obrazky : Form
    {
        int x =250;
        int y = 100;//vychozí pozice kuličky
        int s = 32;
        int v = 32;//rozměry kuličky, nemění se
        Image obr = Image.FromFile("Kulicka.png");//načtení obrázku při startu
programu
        public Obrazky()
        {
            InitializeComponent();
        }
        private void Obrazky Paint(object sender, PaintEventArgs e)
        {
            Graphics kp=e.Graphics;
            kp.DrawImage(obr,x,y,s,v);
        }
        private void buttonNahoru Click(object sender, EventArgs e)
        {
            y -= 10;//y roste směrem dolů
```

```
Refresh();
    }
    private void buttonDolu Click(object sender, EventArgs e)
    {
        y += 10;
        Refresh();
    }
    private void buttonDoleva Click(object sender, EventArgs e)
    {
        x -= 10;
        Refresh();
    }
   private void buttonDoprava_Click(object sender, EventArgs e)
    {
        x += 10;//y roste směrem dolů
        Refresh();
 }
}
```

### Použití vestavěného obrázku

}

Z nabídky **Project** vybereme **Properties** (Jméno projektu Properties). Na další obrazovce nalevo zvolíme **Resources** a dále z **Add Resource** možnost **Add Existing File,** vybreme obrázek.

Přitom se ve složce projektu vytvořila podsložka **Resources**, do které se obrázek zkopíroval. Navíc se začlenil do projektu jako **vestavěná (binární) data**.

Použití zdroje v programu pak vypadá následovně:

```
Image obr2 = Properties.Resources.Kulicka;
```

# Události myši

Kromě události klik má většina komponent také události související s polohou a tlačítkem myši – MouseHover, MouseDown, MouseMove, MouseUp apod.

private void Form1 MouseDown(object sender, MouseEventArgs e)

Objekt MouseEventArgs e má mj. vlastnost e.X a e.Y, souřadnice na formuláři, kde bylo klepnuto myší.

### Příklad 3

V místě, kde klepneme myší, se nakreslí kružnice s náhodným poloměrem.

```
int x,y,r;//souřadnice místa kliknutí a poloměr kružnice
Random nahod = new Random();
public Form1()
{
    InitializeComponent();
}
private void Form1_MouseDown(object sender, MouseEventArgs e)
{
    x = e.X;
    y = e.Y;
    r = nahod.Next(10, 30);
    Refresh();
}
private void Form1 Paint(object sender, PaintEventArgs e)
{
    Graphics p = e.Graphics;
    p.DrawEllipse(Pens.DarkGoldenrod, x - r, y - r, 2 * r, 2 * r);
}
```

# Důležité

**Obrázky** jsou objekty třídy **Image**. Ze souboru se dají načíst statickou metodou **ImageFromFile**, která má jako parametr v závorce jméno souboru s obrázkem.

Obrázek se vykreslí metodou Drawlmage objektu kreslicí plochy.

Pokud chceme, aby byl obrázek součástí .exe souboru jako vestavěná data, vložíme ho do projektu přes **Project – Properties – Resources – Add Resorce – Add Existing File.** Z programu pak obrázek získáme jako vlastnost třídy **Properties.Resources.** 

## Pracovní list

### Cvičení

1.

S využitím události MouseDown formuláře přidáme do víceřádkového textového pole souřadnice místa, kde bylo klepnuto myší

2.

Při každém stisknutí tlačítka se zvětší obrázek, použijte vestavěný obrázek. Když by přerostl ven z formuláře, splaskne na původní velikost.

### Řešení

```
namespace Myši
{
   public partial class Form1 : Form
    {
        Image obr = Properties.Resources.Ksicht;
        int a = 50;//rozměr obrázku
        public Form1()
        {
            InitializeComponent();
        }
        private void Form1 MouseDown(object sender, MouseEventArgs e)
        {
          //zápis souřadnic kliknutí
            int x = e.X;
            int y = e.Y;
            textBox1.Text += "x: " + Convert.ToInt32(x) + " y: " +
            Convert.ToInt32(y) + Environment.NewLine;
        }
```

```
private void Form1_Paint(object sender, PaintEventArgs e)
{
    //vykreslení obrázku se změněnými rozměry
    Graphics p = e.Graphics;
    p.DrawImage(obr, 300 - a, 150 - a, 2 * a, 2 * a);
}
private void buttonRostu_Click(object sender, EventArgs e)
{
    //zvětšení rozměru obrázku
    a += 10;
    if (a > 150)
        a = 50;
    Refresh();
}
```

}